# Kenwood TH-D74 Packet Setup

Tuesday, March 20, 2018 12:24 PM

Kenwood TH-D74 with Winlink / RMS Express

GARS Kenwood TH-D74 Owners:

For some period of time I have been working with my Kenwood TH-D74 HT to get it playing with Winlink / RMS Express to take advantage of it's internal KISS TNC. With some blog guidance fro a Swiss Ham I have it working and succeeded in sending my first TH-D74 based RMS Express packet session message.

So what did it take? If you have not yet figured out the secret sauce:

- 1. TH-D74 must have firmware version 1.06 or newer!
- 2. Bluetooth or USB connection to the PC

3. Configure the TH-D74 following HB9ODI's configuration instructions Enjoy!

Mark / N7GRB

HB9ODI's blog: <u>https://hb9odi.com/2017/06/17/winlink-ueber-bluetooth-mit-dem-kenwood-th</u> <u>d74/</u>

[MTB Note: In the event HB9ODI's blog disappears, here's an English language translation with some additional comments from my experience. His blog has a few illustrations / screen captures and a bit more detail.]

# Kenwood TH-D74 Settings

#### Interface

- 980 USB Function COM + AF / IF Output
- 981 PC Output (GPS) Bluetooth
- 982 PC Output (APRS) USB
- 984 DV / DR USB

#### TNC (Inder APRS menus)

- 981 PC Output (GPS) Bluetooth
- 982 PC Output (APRS) USB
- 983 KISS Bluetooth
- 984 DV / DR USB

# TNC (Under APRS menus)

- 505 Data Speed 1200bps
- 506 Data Band A Band [MTB note: I successfully used A and B]

## GPS

- 400 Built in GPS ON
- 401 My Position GPS
- 402 position Ambig. off
- 403 Operating mode Normal
- 404 battery saver Auto
- 405 PC Output On
- 406 sentence All activated [MTB note: I only had GPGGA and GPRMC enabled]

# PC Host Software Kenwood Drivers

Download and install the Kenwood USB virtual drivers, follow Kenwood's instructions:

http://www.kenwood.com/i/products/info/amateur/thd74 vcp e.html

#### WinLink

Now for the settings in Winlink. You should have the WinLink settings for your station info setup.

After opening a packet session, go into the session setup where the following settings are made:

- Pack TNC Type KISS
- Packet TNC Model NORMAL
- Serial Port: The port obtained by the pairing.
- Serial Port Baud 19200 (any baud using bluetooth)
- [MTB Note: IPoll off]

[MTB Note: IPoll off]

| • • • •                                                                  |              |        |            |                       |
|--------------------------------------------------------------------------|--------------|--------|------------|-----------------------|
| TNC Connection                                                           |              |        |            |                       |
| Packet TNC Type: KISS                                                    |              |        | $\sim$     |                       |
| Packet                                                                   | TNC Model:   | NORM   | MAL $\sim$ | AutoConnect Time      |
|                                                                          | Serial Port: | COM3   | ~          | Disabled $\checkmark$ |
| Serial Port Baud: 19200 V                                                |              |        |            |                       |
| If Auto Connect is enabled, open session when Winlink Express is started |              |        |            |                       |
| TNC Parameters                                                           |              |        |            |                       |
|                                                                          | 1200 Bar     | bu     | 🔘 9600 Ba  | bud                   |
| TX Delay (Milliseconds):                                                 | 400          | $\sim$ | 300        | $\sim$                |
| Maximum Packet Length:                                                   | 128          | $\sim$ | 255        | ~                     |
| Maximum Frames:                                                          | 4            | $\sim$ | 7          | $\sim$                |
| Frack:                                                                   | 2            | $\sim$ | 2          | ~                     |
| Persistance:                                                             | 160          | $\sim$ | 224        | ~                     |
| Slot time:                                                               | 30           | $\sim$ | 20         | $\sim$                |
| Maximum Retries:                                                         | 5            | $\sim$ | 5          | $\sim$                |
| Disable Xmt Transmit Level:                                              | 100          | *      | 100        | ×                     |
| Enable IPoll                                                             |              |        |            |                       |
| Update Cancel                                                            |              |        |            |                       |

# **Operation Notes**

#### Pairing

After the TH-D74 settings have been changed, the TH-D74 is paired with the PC. The pairing mode is activated in menu item 934. Once activated, the TH-D74 will be visible to the PC for 60 seconds.

In Device Manager now appear 2 new Bluetooth Com ports, the lower Com Port is usually the port which is to be used. In my case, these are ports 3 and 4. [MTB note: The lower port did not work for me, the higher did, some experimentation required.]

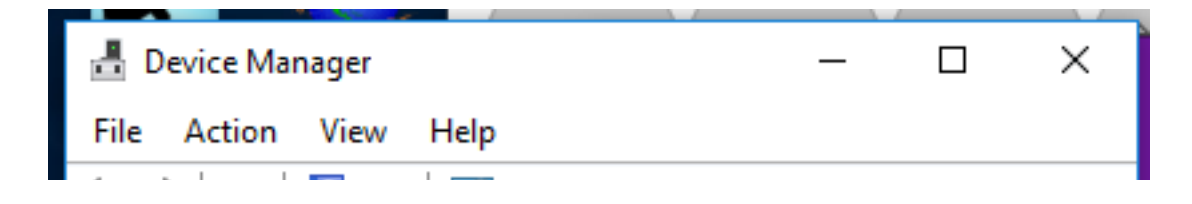

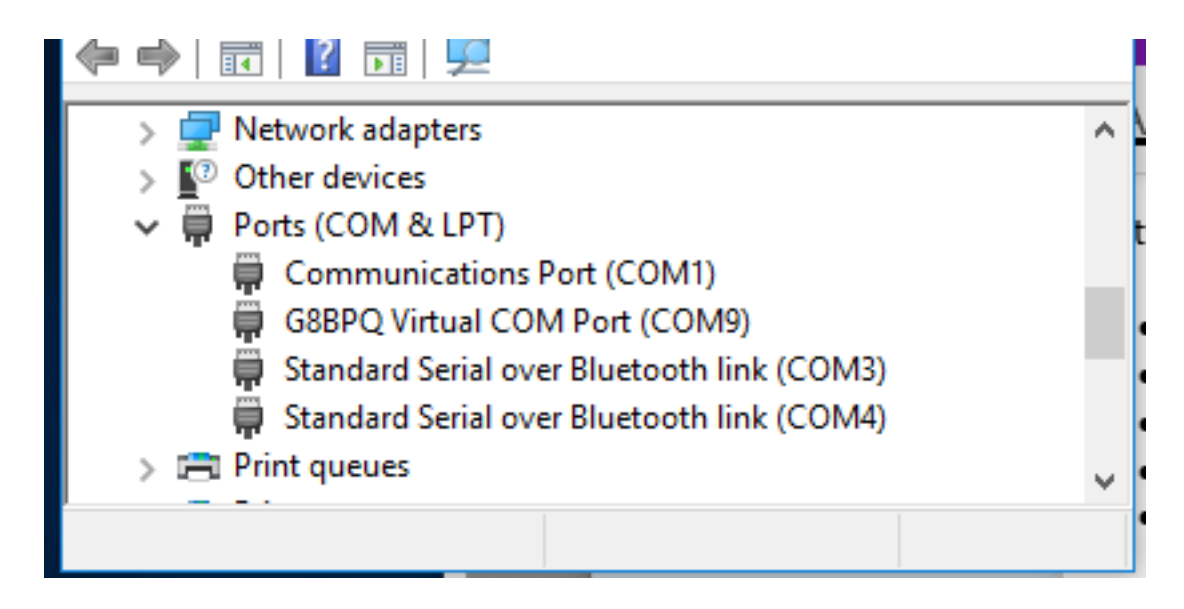

## Activate the KISS TNC in the TH-D74

- Hold down the function key and press number key 5 until the display shows KISS 12 (not APRS 12).
  - If KISS 96 appears on the display, this can be found in the menu item 505 to be changed.
- 2. Any setting changes in the WinLink packet session will cause the TH-D74 to fall out of Kiss 12 operating mode. Keep watch on the radio's Kiss 12 mode setting!